## MANUAL DE USUARIO

Jeison Alexander Gómez Henao – 1561736 Santiago Rivera Escobar – 1664066 Luis Fernando Jiménez – 1664124 Jhon Edinson Cortes Navarro – 1561826 Christian correa - 1556137 Víctor Hugo Romero García - 1663967

Universidad del valle Facultad de ingeniería Tecnología en sistemas de información Tuluá 2018

### INTRODUCCIÓN

El siguiente manual de usuario tiene como finalidad dar a conocer de manera detallada y sencilla la estructura de la página web Univalle Express para cualquier usuario o trabajador de la empresa que vaya a usar esta página web. Este sitio fue diseñado para que le usuario pueda, de manera intuitiva y sin mayor necesidad de capacitación, realizar registro de ventas de pasajes y consultas sobre información de la empresa.

#### OBJETIVOS

Brindar una descripción clara y detallada sobre el funcionamiento y uso de los componentes o elementos de la página web Univalle Express.

Guiar al usuario en los diferentes tipos de operaciones que han sido implementadas dentro de la aplicación web.

## PÁGINA PRINCIPAL (ACCESO)

Ingrese a la pagina <u>www.univallexpress.com</u> para visualizar la página web de la empresa de transporte.

En la página principal del acceso encontrará los campos necesarios a llenar para poder ingresar. Por lo tanto se deberá introducir el nombre de usuario y contraseña para luego presionar el botón INGRESAR y así acceder a la página principal.

| GUnivalle Express           |  |
|-----------------------------|--|
| Θ                           |  |
| Inicia sesión con tu cuenta |  |
| ≗ Nombre                    |  |
|                             |  |
| Contraseña                  |  |
| <b>—</b>                    |  |
| INGRESAR >                  |  |
|                             |  |

## PÁGINA PRINCIPAL

Una vez que el usuario ingresa al sitio web , lo primero que observa es la página principal del sitio, la cual se muestra a continuación:

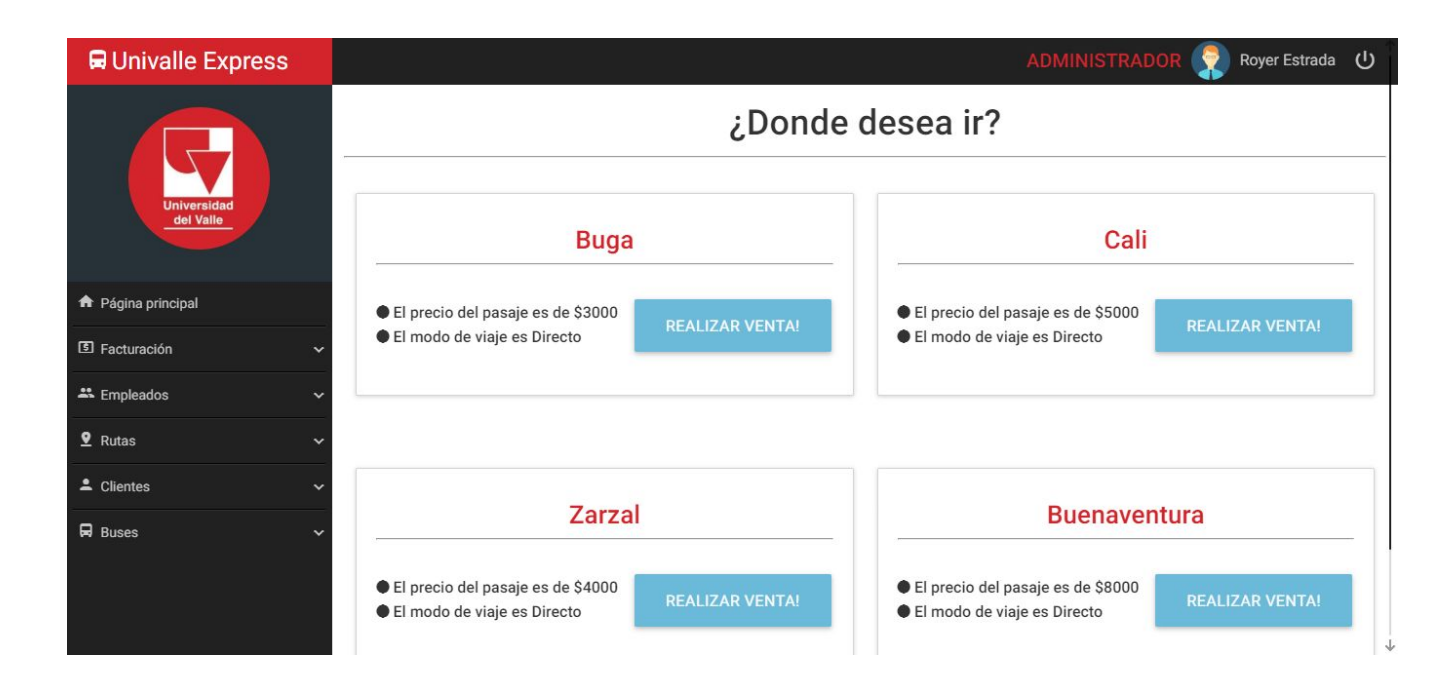

Encontrará al lado derecho un panel de opciones donde están ubicadas las opciones disponibles para el usuario ingresado. Estas opciones cuentan con la característica de ser menús desplegables.

# COMPONENTES DE LOS MENÚS DESPLEGABLES

**FACTURACIÓN:** este menú contiene las opciones de realizar una venta y consultar las facturas hasta el momento realizadas.

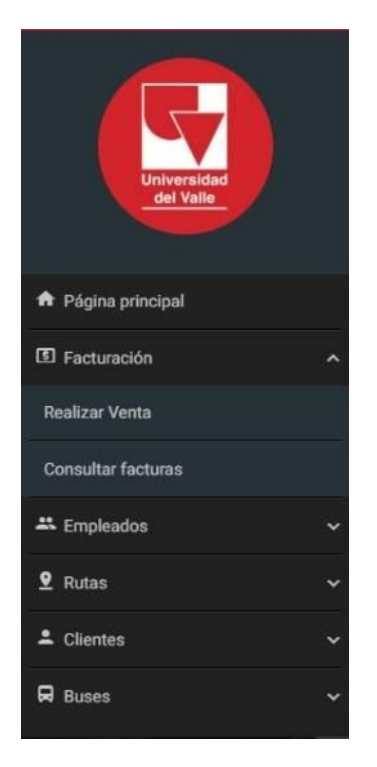

**EMPLEADOS:** en este menú si usted es administrador podrá encontrar lo siguiente: crear empleado, consultar empleado, editar empleado y borrar empleado. Si usted no es administrador no encontrará este menú disponible.

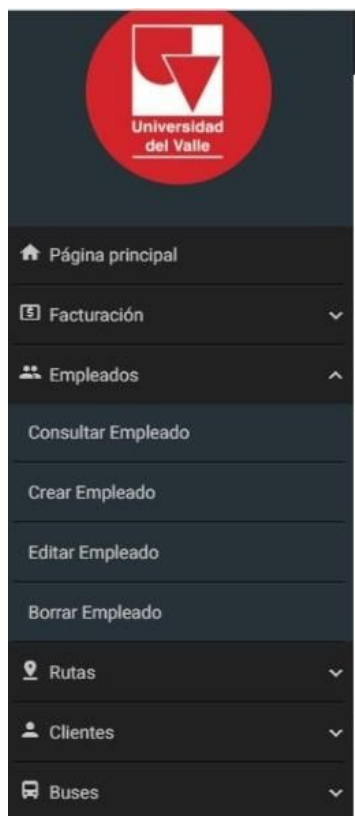

**RUTAS:** en este menú podrá encontrar las opciones de consultar una ruta, crear una ruta y editar una ruta.

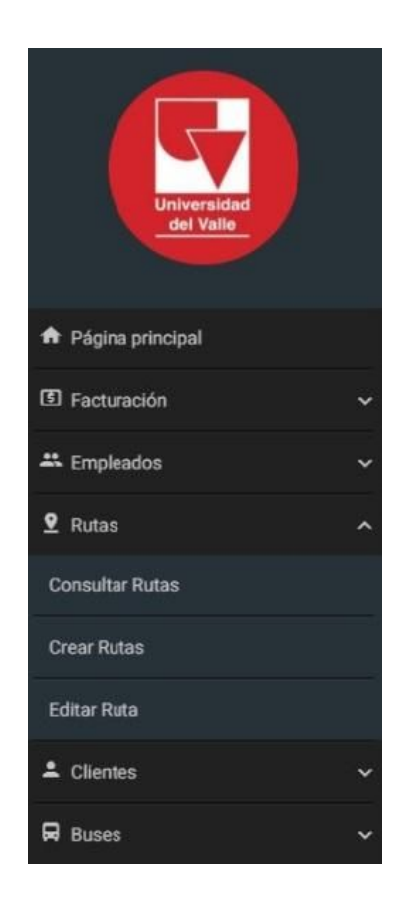

**CLIENTES:** en este menú podrá encontrar consultar clientes, crear clientes y editar clientes

| Universidad<br>dei Valle |   |
|--------------------------|---|
| Página principal         |   |
| Facturación              | ~ |
| 🐣 Empleados              | ~ |
| <b>9</b> Rutas           | ~ |
| Lientes                  | ^ |
| Consultar Clientes       |   |
| Crear Clientes           |   |
| Editar Clientes          |   |
| R Buses                  | ~ |

BUSES: en este menú podrá encontrar consultar buses, crear buses y editar buses

| Universidad<br>del Valle |   |
|--------------------------|---|
| Página principal         |   |
| Facturación              | ~ |
| 🐣 Empleados              | ~ |
| 🔮 Rutas                  | ~ |
| L Clientes               | ~ |
| Buses                    | ^ |
| Consultar Buses          |   |
| Crear Buses              |   |
| Editar Buses             |   |

### CÓMO REALIZAR UNA VENTA O FACTURACIÓN

1. Vamos al panel y derecho, desplegamos el menú de facturación y damos clic en la opción realizar venta.

| ← → C ③ localhost:4200/home                                     |                                                                                            | * 🖉 🖾 0 0 🖾 🖉 🛠                                                                            |  |
|-----------------------------------------------------------------|--------------------------------------------------------------------------------------------|--------------------------------------------------------------------------------------------|--|
| G Univalle Express                                              |                                                                                            | ADMINISTRADOR 🧖 Royer Estrada 🔱                                                            |  |
| Universidad<br>del Valle                                        | ¿Donde desea ir?                                                                           |                                                                                            |  |
|                                                                 | Buga                                                                                       | Cali                                                                                       |  |
| <ul> <li>A Página principal</li> <li>I Facturación ∧</li> </ul> | El precio del peraje es de \$3000     El moderde viaje es Directo                          | El precio del pasaje es de \$5000     El modo de viaje es Directo                          |  |
| Realizar Venta                                                  |                                                                                            |                                                                                            |  |
| Empleados ~                                                     | Zarzal                                                                                     | Buenaventura                                                                               |  |
| Lientes ✓                                                       | <ul> <li>El precio del pasaje es de \$4000</li> <li>El modo de viaje es Directo</li> </ul> | <ul> <li>El precio del pasaje es de \$8000</li> <li>El modo de viaje es Directo</li> </ul> |  |
| v buses v                                                       |                                                                                            |                                                                                            |  |

O damos clic sobre alguno de los botones de los destinos

| ← → C O localhost:4200/home |                                                                                            | 🛧 💷 💐 🕐 🕮 🔯 🗄                                                                              |  |
|-----------------------------|--------------------------------------------------------------------------------------------|--------------------------------------------------------------------------------------------|--|
| 🔢 Aplicaciones 🛃 🚥 📑 🖬 🥥 📓  | 9 M 44 🕸 🔰 🖸 🗖 🖬                                                                           |                                                                                            |  |
| 🛱 Univalle Express          |                                                                                            |                                                                                            |  |
|                             | Buga                                                                                       | Cali                                                                                       |  |
| Universidad<br>del Valle    | <ul> <li>El precio del pasaje es de \$3000</li> <li>El modo de viaje es Directo</li> </ul> | <ul> <li>El precio del pasaje es de \$5000</li> <li>El modo de viaje es Directo</li> </ul> |  |
| Página principal            |                                                                                            | ·                                                                                          |  |
| 🗈 Facturación 🗸 🗸           |                                                                                            |                                                                                            |  |
| 🛎 Empleados 🗸 🗸             | Zarzal                                                                                     | Buenaventura                                                                               |  |
| 🔮 Rutas 🗸 🗸                 |                                                                                            |                                                                                            |  |
| 🛎 Clientes 🗸 🗸              | El precio del pasaje es de \$4000     El modo de viaje es Directo                          | El precio del pasaje es de \$8000     El modo de viaje es Directo     REALIZAR VENTA!      |  |
| 🛱 Buses 🗸 🗸                 |                                                                                            |                                                                                            |  |
|                             |                                                                                            |                                                                                            |  |
|                             |                                                                                            |                                                                                            |  |
|                             |                                                                                            |                                                                                            |  |

#### 2. Luego aparece la página para ingresar el documento de identidad del cliente

| ← → C () localhost:4200/facturacion |                                      | x 💩 🐗 🚺 🕲 🛍 🕲 🗄                |
|-------------------------------------|--------------------------------------|--------------------------------|
| 🔢 Aplicaciones 🛃 🚥 🚦 🖬 🧐 📓 🔊 M 👭    |                                      |                                |
| 🖬 Univalle Express                  |                                      | DMINISTRADOR 쬙 Royer Estrada 🕛 |
| Universidad<br>del Valle            | Realizar Venta                       |                                |
|                                     | Numero de identificacion del cliente | SIGUIENTE                      |
| A Página principal                  |                                      |                                |
| 🚯 Facturación 🗸 🗸                   |                                      |                                |
| 🛎 Empleados 🗸 🗸                     |                                      |                                |
| ♀ Rutas ~                           |                                      |                                |
| 🚨 Clientes 🗸 🗸                      |                                      |                                |
| 🛱 Buses 🗸 🗸                         |                                      |                                |
|                                     |                                      |                                |
|                                     |                                      |                                |

Si el cliente no está registrado en la base de datos mostrará lo siguiente:

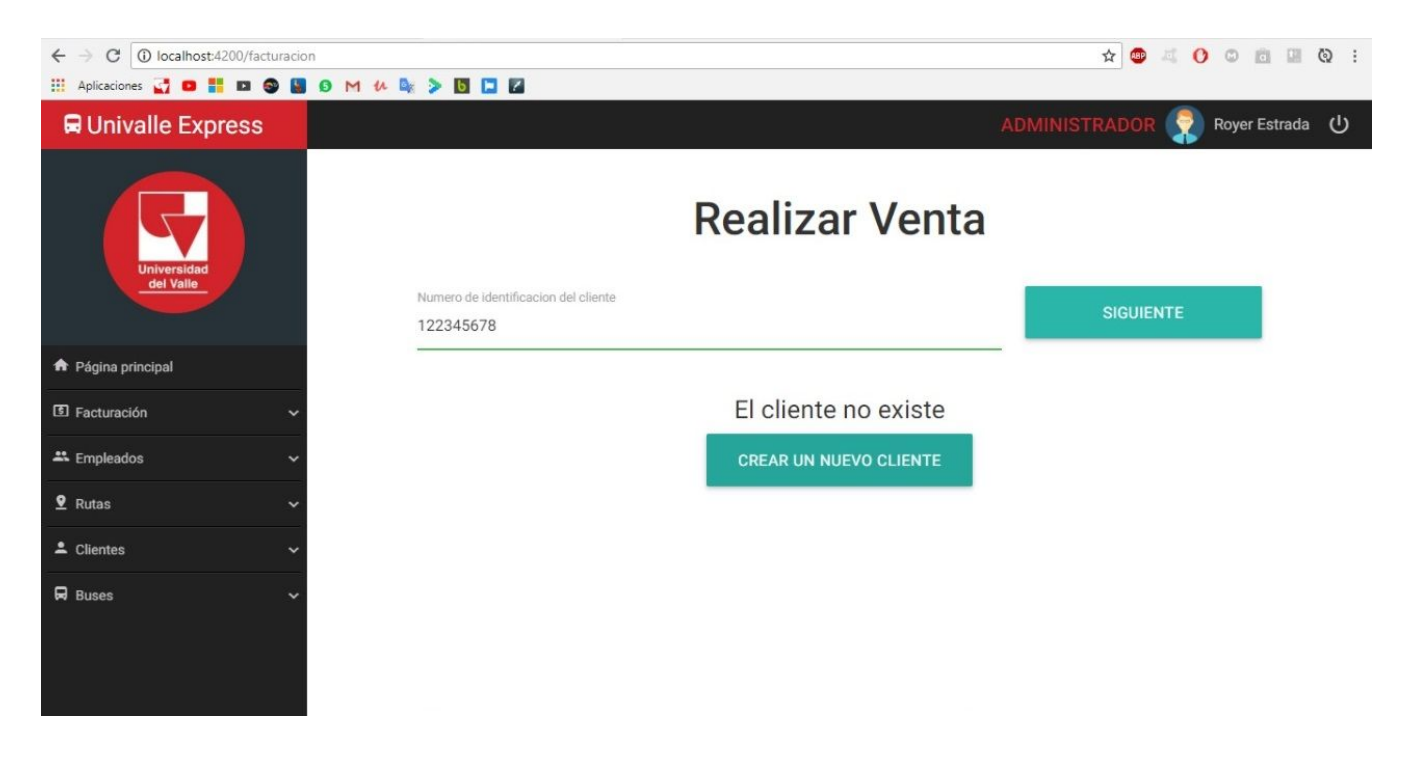

Por lo tanto tendremos que registrarlo llenado los campos solicitados, como se muestra en la siguiente imagen:

| ← → C O localhost:4200/cliente       |                    | 🖈 💷 🖾 🛄 😡 🗄                     |
|--------------------------------------|--------------------|---------------------------------|
| 🔢 Aplicaciones 🚮 💶 📑 🖬 🌚 📓 🗿 M 👭 🌬 ≽ | 6 🖬 🖬              |                                 |
| 🛱 Univalle Express                   |                    | ADMINISTRADOR 🎅 Royer Estrada 🔱 |
| Universidad<br>del Valle             | Ingresa            | r datos del cliente             |
| Página principal                     | Nombro             | Apollida                        |
| 🗈 Facturación 🗸                      |                    | Abeilido                        |
| 🗱 Empleados 🗸 🗸                      |                    |                                 |
| ♀ Rutas ~                            | Correo Electronico |                                 |
| ≗ Clientes ✓                         |                    |                                 |
| 🛱 Buses 🗸 🗸                          |                    | CREAR CLIENTE                   |

Una vez registrado el cliente tendremos que volver a la opción de registro de venta para seguir con la venta.

3. Una vez ingresado el cliente al que le vamos a registrar la venta aparecerá lo siguiente:

| ← → C 🛈 localhost:4200/facturacion                    |                                                                                                  |                                                                                                    | ☆ 💷 🐗 🚺 🗇 🗇 🛄 🔯 : |
|-------------------------------------------------------|--------------------------------------------------------------------------------------------------|----------------------------------------------------------------------------------------------------|-------------------|
| 🔢 Aplicaciones 🛃 🖸 🚦 🖬 🚳 📓 🗿                          | M 44 🔤 🔰 🚺 🗖                                                                                     |                                                                                                    |                   |
| 🖬 Univalle Express                                    |                                                                                                  |                                                                                                    |                   |
| Universidad<br>del Valio                              | Datos del cliente<br>Nombre: Santiago Rivera.<br>Cedula: 123.<br>Email: santiaguito@santiago.com | Datos del vendedo<br>Nombre: Royer Estrada.<br>Cargo: Administrador.<br>Email: admin.admin@hotmail.c | r<br>som.         |
| A Página principal Seleccione El Lugar Donde Desea Ir |                                                                                                  |                                                                                                    |                   |
| 🖸 Facturación 🗸 🗸                                     |                                                                                                  |                                                                                                    |                   |
| 🛎 Empleados 🗸 🗸                                       | Destino: Cali                                                                                    | BUGA                                                                                                 | CALI              |
| ♀ Rutas ✓                                             | Precio: \$ 5000                                                                                  | ZARZAL                                                                                               | BUENAVENTURA      |
| 单 Clientes 🗸 🗸                                        | Placa: VJK-600                                                                                   |                                                                                                    |                   |
| R Buses ~                                             |                                                                                                  | REALIZAR VENTA                                                                                       |                   |

Aqui nos aparecera la informacion tanto del cliente como la del vendedor que registre la venta. Además tendrá opción de elegir el destino y en base a esto aparecerá la información específica de la ruta. Por último procederemos a dar clic en el botón REALIZAR VENTA y nuestra venta quedará registrada.